## TP 1: Java RMI utilisant Eclipse

Master 2 STIC

Module : Les applications réparties

### Principe du RMI

Un système base sur Java RMI consiste principalement en trois éléments:

Client - Utilise une méthode distante
Server - Processus qui possède l'objet appelé
Registry - Serveur de nom qui gère l'association nom-objet

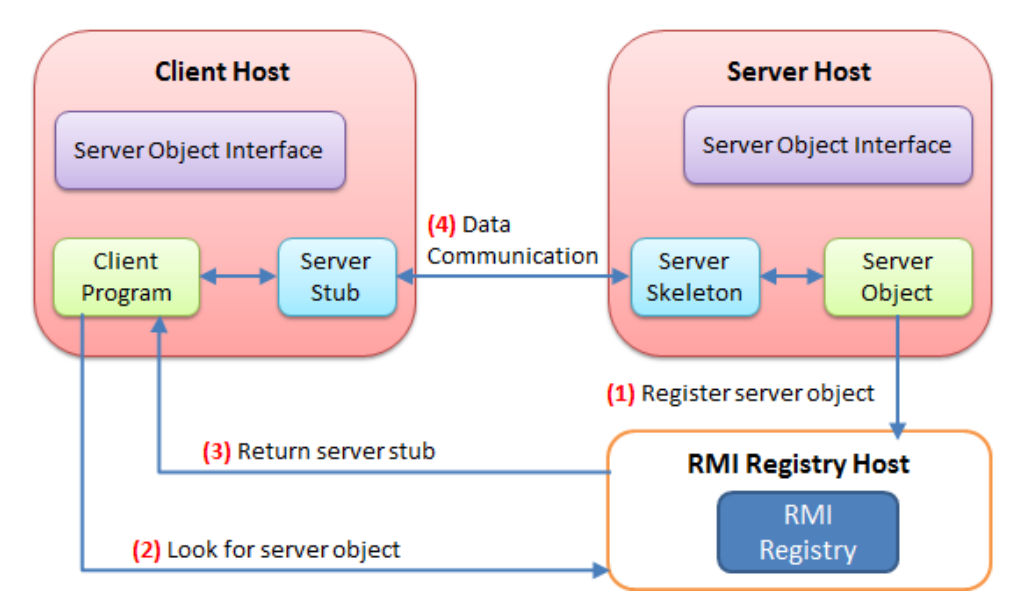

### Principe du RMI

La figure montre les 4 etapes necessaires pour appeler un objet distant par Java RMI:

- 1. Instancier le serveur et l'enregistrer aupres du RMI Registry avec un nom unique
- 2. Le client recupere les information du serveur en utilisant le nom unique aurpes du RMI Registery
- 3. Le RMI Registery en utilisant sa base envoie au client le stub qui permetra au client de communiquer avec le server
- 4. Le stub prends en charge la communication avec le skeleton qui est cote serveur.

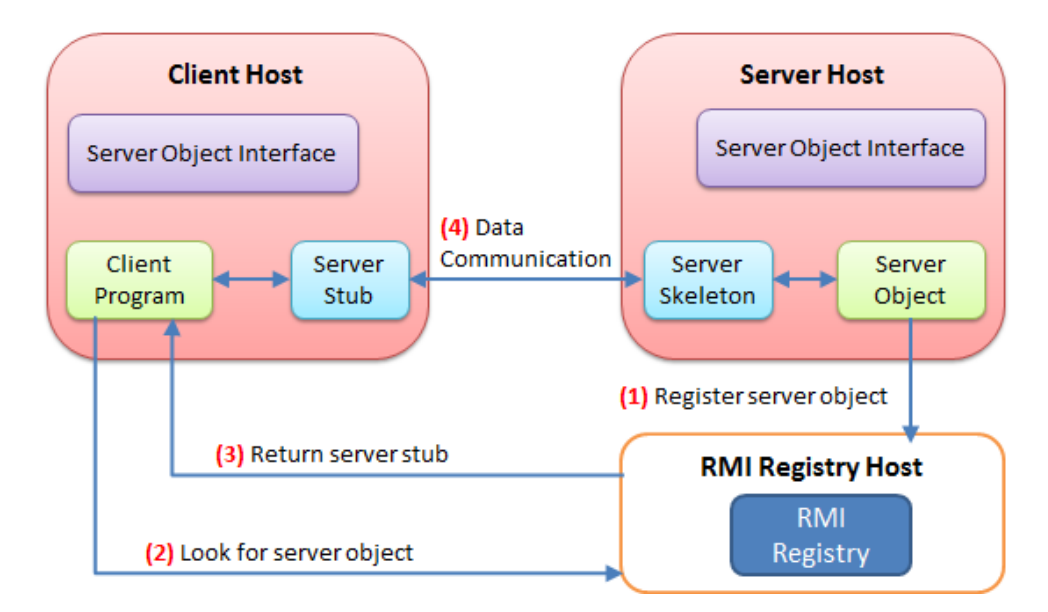

### Objectifs

Dans ce TP1 de programmation RMI, vous utiliserez l'EDI Eclipse pour apprendre à créer :

- Objet distant simple.
- Server pour instancier (créer) et lier un objet distant.
- Client pour invoquer à distance un objet

Comme RMI est un protocole de communication Java vers Java uniquement, vous devez installer le Java Development Kit ("JDK") ainsi qu'un éditeur de programmation ("IDE") tel que Eclipse.

# Les différentes étapes pour créer un objet distant et l'appeler avec RMI

Le développement coté serveur se compose de :

- La définition d'une interface qui contient les méthodes qui peuvent être appelées à distance
- L'écriture d'une classe qui implémente cette interface
- L'écriture d'une classe qui instanciera l'objet et l'enregistrera en lui affectant un nom dans le registre de noms RMI (RMI Registry)

Le développement côté client se compose de :

- L'obtention d'une référence sur l'objet distant à partir de son nom
- L'appel à la méthode à partir de cette référence

Enfin, il faut générer les classes stub et skeleton en exécutant le programme rmic avec le fichier source de l'objet distant.

### La structure des fichiers des projets

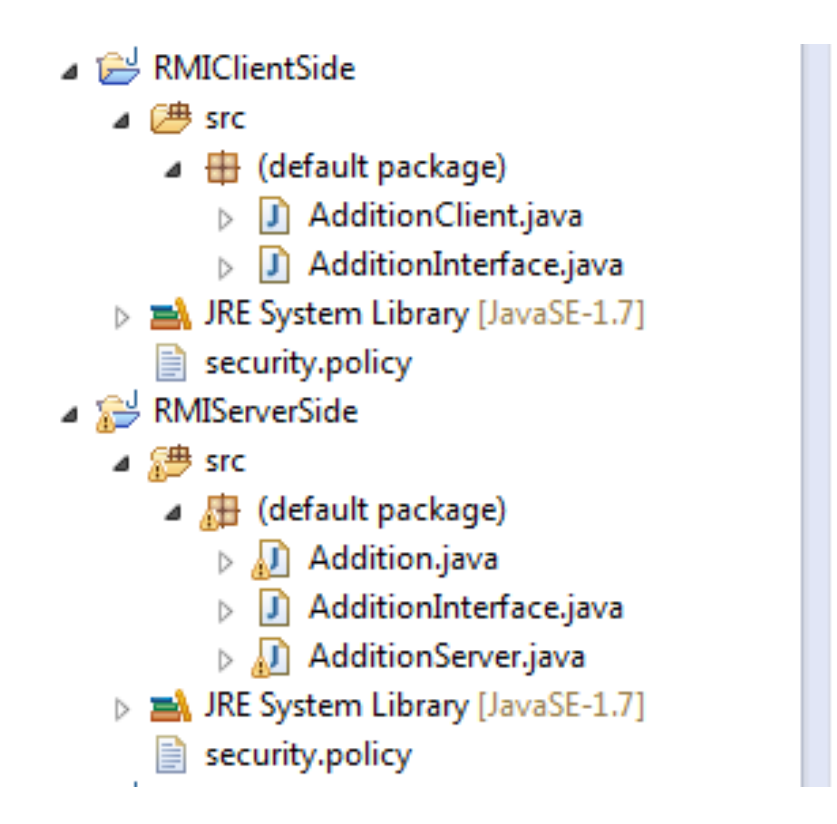

}

}

1- Créer un nouveau projet Java en utilisant Eclipse (ou NetBeans ou un autre éditeur de votre choix), et appelons-le : RMIServerSide

2- Sous le projet RMIServerSide, sélectionnez Nouveau -> Interface.

| File | Edit      | Source | Refactor | Navigate | Search     | Projec   | t Run                   | Window | Help |
|------|-----------|--------|----------|----------|------------|----------|-------------------------|--------|------|
|      | New       |        |          | Alt+     | -Shift+N ► | 12       | Java Pro                | oject  |      |
|      | Open File |        |          |          |            | 8        | Web Application Project |        |      |
|      | Close     |        |          |          | Ctrl+W     | <b>⊡</b> | Project.                |        |      |
|      | Close     | All    |          | Ctrl+    | Shift+W    | ₿        | Packag                  | e      |      |
|      | Save      |        |          |          | Ctrl+S     | G        | Class                   |        |      |
|      | Save As   |        |          |          |            | Û        | Interfac                | e      |      |
|      | Save All  |        |          | Ctrl     | Chiff C    | G        | Enum                    |        |      |

3- Définissez le nom de l'interface comme suit: AdditionInterface -> Cliquez sur Terminer.

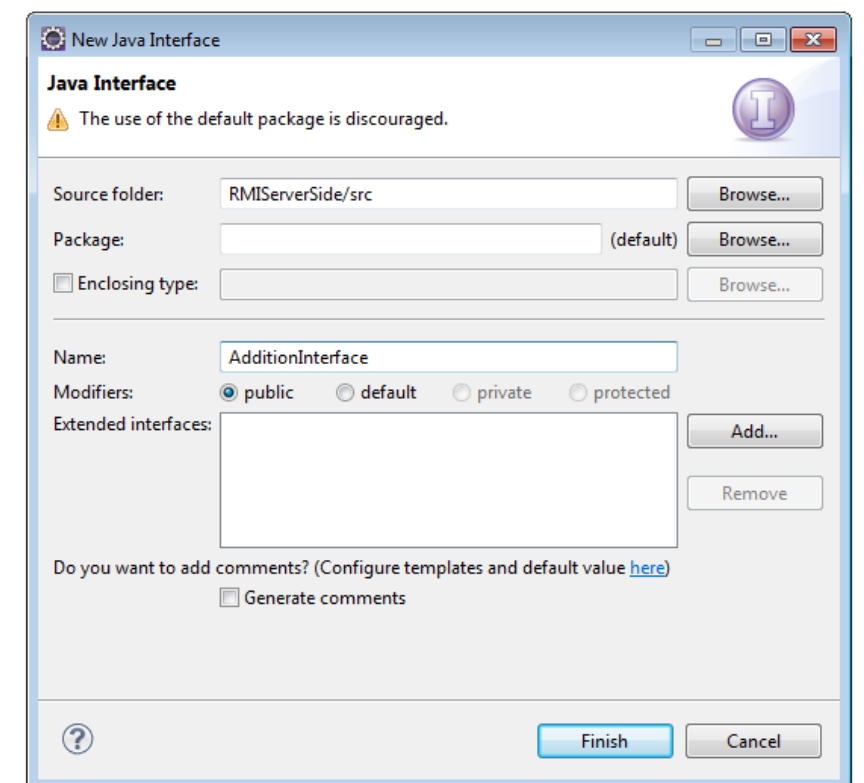

#### 4- Programmer l'interface AdditionInterface

En étendant l'interface java.rmi.Remote, l'interface AdditionInterface s'identifie comme une interface dont les méthodes peuvent être appelées à partir d'une autre machine virtuelle Java. Tout objet qui implémente cette interface peut être un objet distant.

#### 1.import java.rmi.\*;

```
2.
```

```
3.public interface AdditionInterface extends Remote {
4.public int add(int a,int b) throws RemoteException;
5.}
```

Une RemoteException est la superclasse commune pour un certain nombre d'exceptions liées à la communication pouvant survenir pendant l'exécution d'un appel de méthode à distance. Chaque méthode d'une interface distante, une interface qui étend java.rmi.Remote, doit lister RemoteException dans sa clause throws.

5- Sélectionnez le projet RMIServerSide, cliquez sur Nouveau -> Classe, définissez le nom de la classe de la manière suivante: Addition

| 💽 New Java Class   |                                                                                                    | ×      |
|--------------------|----------------------------------------------------------------------------------------------------|--------|
| Java Class         | efault package is discouraged.                                                                                                    | C      |
| Source folder:     | RMIServerSide/src                                                                                                    | Browse |
| Package:           | (default)                                                                                                    | Browse |
| Enclosing type:    |                                                                                                    | Browse |
| Name:              | Addition                                                                                                    |        |
| Modifiers:         | <ul> <li>● public</li> <li>● default</li> <li>● private</li> <li>● protected</li> <li>■ abstract</li> <li>● final</li> <li>■ static</li> </ul> |        |
| Superclass:        | java.lang.Object                                                                                                    | Browse |
| Interfaces:        |                                                                                                    | Add    |
|                    |                                                                                                    | Remove |
| Which method stul  | os would you like to create?                                                                                                    |        |
|                    | public static void main(String[] args)                                                                                                    |        |
|                    | Constructors from superclass                                                                                                    |        |
| Do you want to add | V Inherited abstract methods                                                                                                    |        |
| Do you want to add | Generate comments                                                                                                    |        |
|                    |                                                                                                    |        |
|                    |                                                                                                    |        |
| ?                  | Finish                                                                                                    | Cancel |

6- Programmer la classe Addition

```
1.import java.rmi.*;
2.import java.rmi.server.*;
3.
4.public class Addition extends UnicastRemoteObject
5.implements AdditionInterface {
6.
7.public Addition () throws RemoteException { }
8.
9.public int add(int a, int b) throws RemoteException {
10.int result=a+b;
11.return result;
12.}
```

13.}

UnicastRemoteObject est utilisé pour exporter un objet distant avec JRMP et obtenir un stub qui communique avec l'objet distant. Les stubs sont soit générés au moment de l'exécution à l'aide d'objets proxy dynamiques, soit de manière statique lors de la construction, généralement à l'aide de l'outil rmic.

# 7- Sélectionnez le projet RMIServerSide, cliquez sur Nouveau -> Classe, définissez le nom de la classe comme suit: AdditionServer.

```
1.import java.rmi.*;
2.import java.rmi.server.*;
3.
4.public class AdditionServer {
5.public static void main (String[] argv) {
6.try {
7.Addition Hello = new Addition();
8.Naming.rebind("rmi://localhost/ABC", Hello);
9.
10.System.out.println("Addition Server is ready.");
11.}catch (Exception e) {
12.System.out.println("Addition Server failed: " + e);
13.}
14.}
```

La classe **Naming** fournit des méthodes pour stocker et obtenir des références à des objets distants dans un registre d'objets distant. Chaque méthode de la classe Naming prend comme l'un de ses arguments un nom java.lang.String au format URL de la forme:

//host:port/name

La liaison d'un nom pour un objet distant consiste à associer ou à enregistrer un nom pour un objet distant pouvant être utilisé ultérieurement pour rechercher cet objet distant. Un objet distant peut être associé à un nom en utilisant les méthodes bind ou rebind de la classe Naming.

8- Compilez votre projet en cliquant sur le bouton Lecture verte.

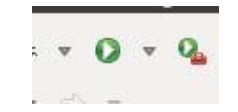

Ne vous inquiétez pas si vous obtenez l'erreur suivante, car rmiregistry n'est pas encore en cours d'exécution.

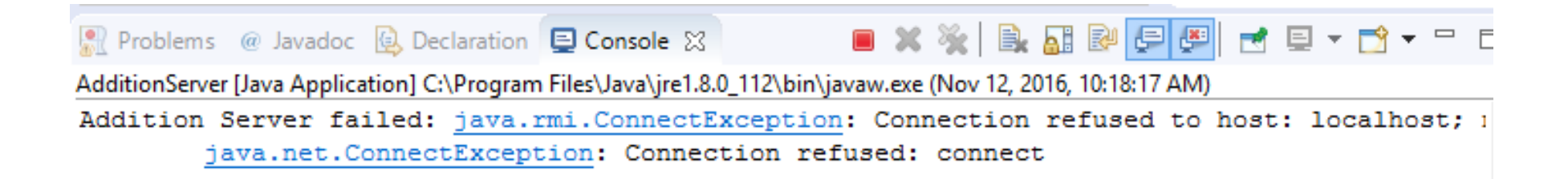

cd C:\Users\Amine\workspace\RMIServerSide\bin

Exécutez le rmic pour générer le stub pour l'addition d'objet distant. Exécutez la commande suivante:

### > rmic Addition

Si vous obtenez le message: 'rmic' n'est pas reconnu.... Vous devez configurer le chemin pour ajouter le dossier bin du JDK.

• Dans la même fenêtre CMD, démarrez le registre RMI. Tapez directement.

> start rmiregistry

• Maintenant, il est temps de compiler et d'exécuter le AdditionServer! Cliquez sur le bouton vert:

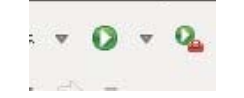

• Le serveur d'addition est prêt maintenant!

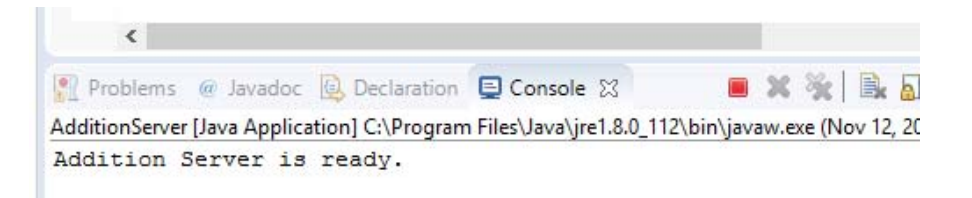

- Créez un nouveau projet Java avec Eclipse (ou NetBeans ou un autre éditeur de votre choix) et appelez-le: RMIClientSide-> Cliquez sur Terminer une fois que vous avez terminé.
- Sélectionnez le projet RMIClientSide, cliquez sur Nouveau -> Interface, définissez le nom de la classe comme suit: AdditionInterface, cliquez sur Terminer.

```
1.import java.rmi.*;
2.
3.public interface AdditionInterface extends Remote {
4.public int add(int a,int b) throws RemoteException;
5.}
```

```
1.import java.rmi.*;
                                              nom "Hello".
2.
3.public class AdditionClient {
4.public static void main (String[] args) {
5.AdditionInterface hello;
6.try {
7.hello = (AdditionInterface)Naming.lookup("rmi://localhost/ABC");
8.int result=hello.add(9,10);
9.System.out.println("Result is :"+result);
10.
11.}catch (Exception e) {
12.System.out.println("HelloClient exception: " + e);
13.}
14.}
15.}
```

Cet appel Naming.lookup () examine le registre RMI qui s'exécute sur l'hôte local pour rechercher une liaison sous le nom "Hello".

• Cliquez à nouveau sur le bouton vert pour exécuter. C'est le côté client? vous obtiendrez l'erreur suivante!

HelloClient exception: java.rmi.UnmarshalException: error unmarshalling return; nested exception is: java.lang.ClassNotFoundException: Addition\_Stub (no security manager: RMI class loader disabled)

• En effet, il n'y a pas de fichier stub dans le côté client.

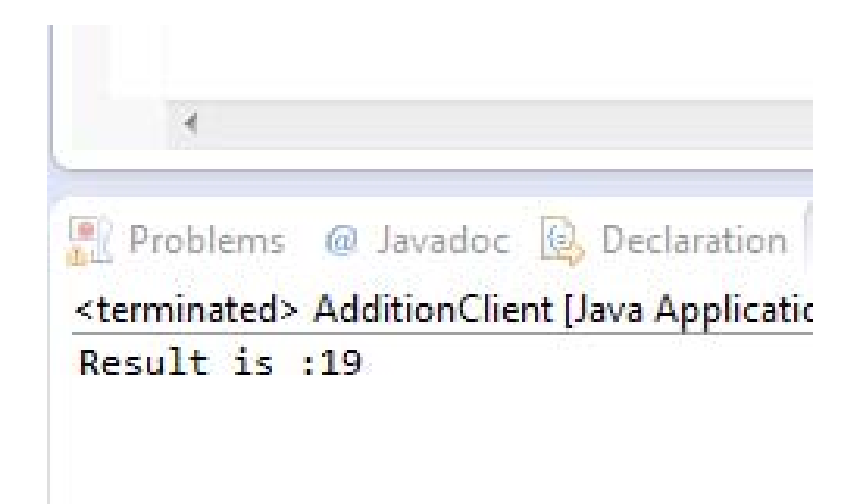

### Reference

• Imed Bouchrika, New Easy Tutorial for Java RMI using Eclipse

Website: <u>http://www.ejbtutorial.com/java-rmi/new-easy-tutorial-for-java-rmi-using-eclipse</u>